ライセンスのアクティベートについて

本ヘルプガイドでは、ソニー製デジタルカメラの追加サービスライセンスにお申し込みいただいた方を対象に、お使い のカメラでライセンスを有効化する方法を説明しています。

ライセンスを有効化する

<u>ライセンスを管理する</u>

H-615-100-01(1) Copyright 2023 Sony Corporation

ライセンスのアクティベートについて

# ライセンスを有効化する

メモリーカードに保存したライセンスファイルをカメラに読み込み、ライセンスを有効化します。

① ライセンスファイルをメモリーカードのルートディレクトリー(一番上の階層)に保存する。

うイセンスファイルが保存されたメモリーカードをカメラのメモリーカードスロットに入れ、カメラの電源を入れる。

インストール確認画面が表示される。

3 [OK] を選ぶ。

### ご注意

 ライセンスファイルはカメラの個体ごとに発行されます。シリアル番号の異なる個体のライセンスファイルをインストールする ことはできません。

TP1001273296

H-615-100-01(1) Copyright 2023 Sony Corporation

ライセンスのアクティベートについて

## ライセンスを管理する

お使いのカメラで有効化されているライセンスの情報を確認したり、ライセンスを削除したりできます。

● MENU→ ● (セットアップ)→ [セットアップオプション]→ [ライセンスの管理]→希望の項目を選ぶ。

### メニュー項目の詳細

**ライセンス一覧:** 有効化されているライセンスの一覧と有効日数を表示する。 削除したいライセンスを選んで **値**(削除)ボタンを押すとライセンスを削除できます。 **全削除:** 

有効化されているライセンスをすべて削除する。

#### ご注意

● 有効化されているライセンスがないときは、このメニュー項目はカメラに表示されません。

- 無期限ライセンスの場合は、有効日数が表示されません。
- カメラ本体の初期化を行っても有効化されているライセンスは削除されません。

H-615-100-01(1) Copyright 2023 Sony Corporation